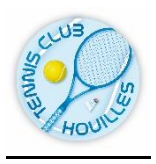

## **TCH - PAIEMENT EN LIGNE VIA TENUP**

## Les demandes de paiement en ligne sont envoyées sur le compte Tenup de l'adhérent(e) concerné(e).

Le compte Tenup doit avoir été créé avec le numéro de licence de l'adhérent(e)

# Parcours dans l'application mobile

Connectez-vous avec votre compte Tenup

| 11:40 ₪                    | <b>2</b> 9.                          |                                                                     | * ** 49     | al 98%∎   |
|----------------------------|--------------------------------------|---------------------------------------------------------------------|-------------|-----------|
| 2                          | • T.C.                               | HOUILLES                                                            |             | :0        |
| 'S MES                     | STATS                                | MES CLUBS                                                           | MA CO       | MMUNAU    |
| <b>Vou</b><br>Trou<br>corr | s cherch<br>ivez LE c<br>espond<br>1 | <b>nez un club ?</b><br>club qui vous<br>!<br><b>IROUVER UN CLU</b> | B           |           |
| T.C. H                     | HOUILLE                              | S                                                                   |             |           |
| <b>♀</b> 1<br>7            | errains cou<br>8800 HOUILL           | iverts 31 rue Ledr<br>ES                                            | u Rollin    |           |
| <b>68</b> T                | ENNIS : 8 t                          | terrains                                                            |             |           |
|                            |                                      | JE RESERVE                                                          |             |           |
|                            |                                      |                                                                     |             |           |
| Accueil                    | <b>T</b><br>Compétitio               | DNS Réservations F                                                  | Partenaires | Avantages |
|                            | 111                                  | 0                                                                   | <           |           |

Une notification apparaît en haut à droite (1 rouge)

Cliquez sur les *3 points verticaux* 

Allez dans la rubrique « Mes transactions »

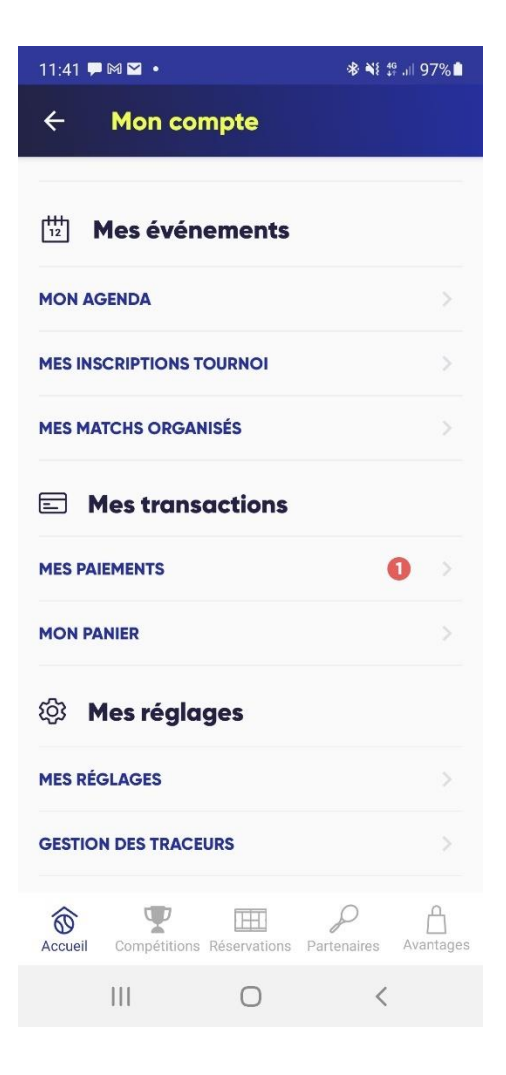

## Cliquez sur « Mes Paiements »

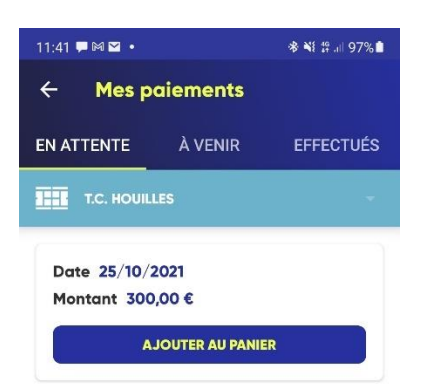

### Cliquez sur « Ajouter au panier »

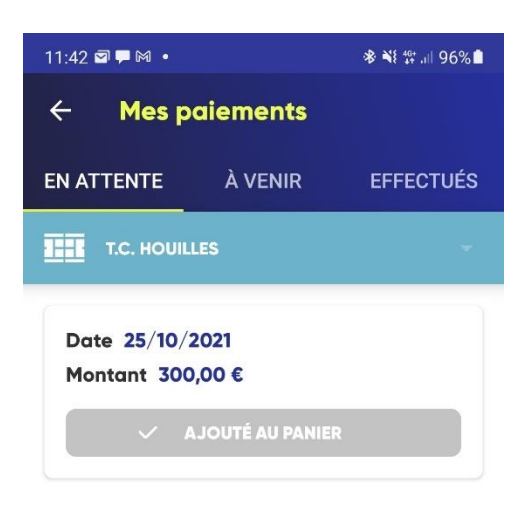

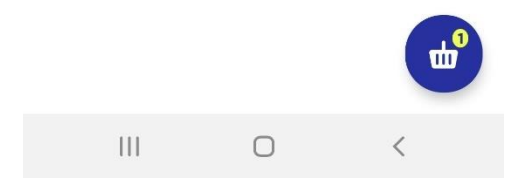

## Cliquez sur l'icône du panier en bas à droite

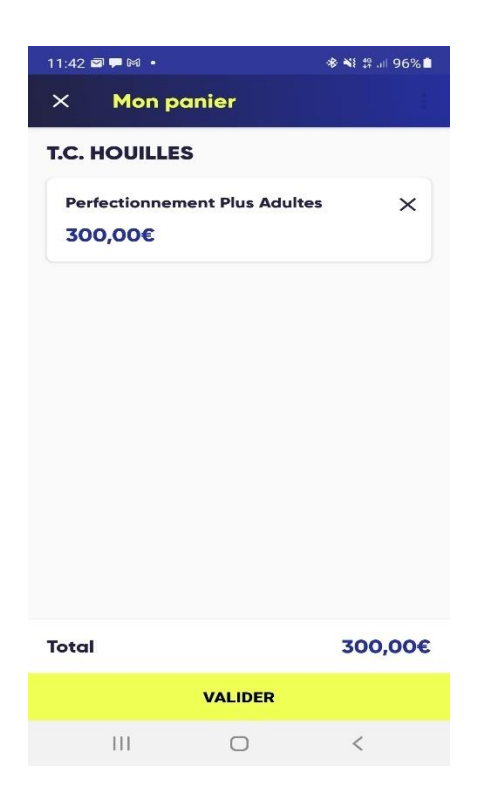

## Cliquez sur « Valider »

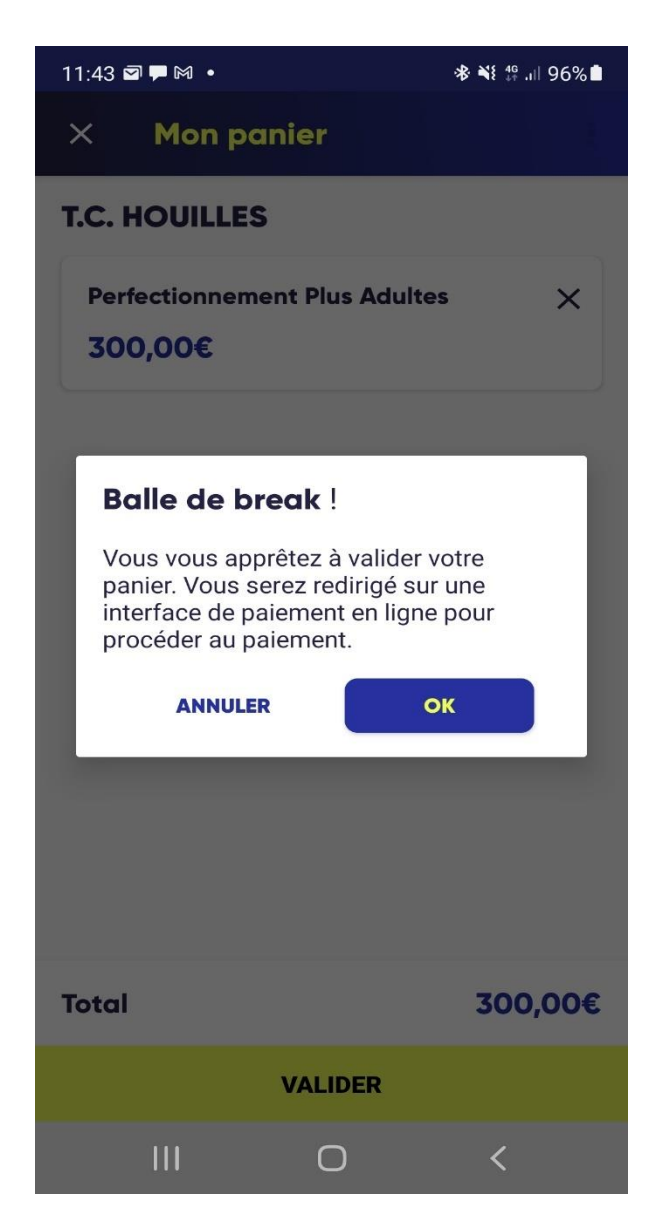

Cliquer sur « OK »

Veuillez renseigner les informations de votre carte bancaire puis appuyer sur « Valider »

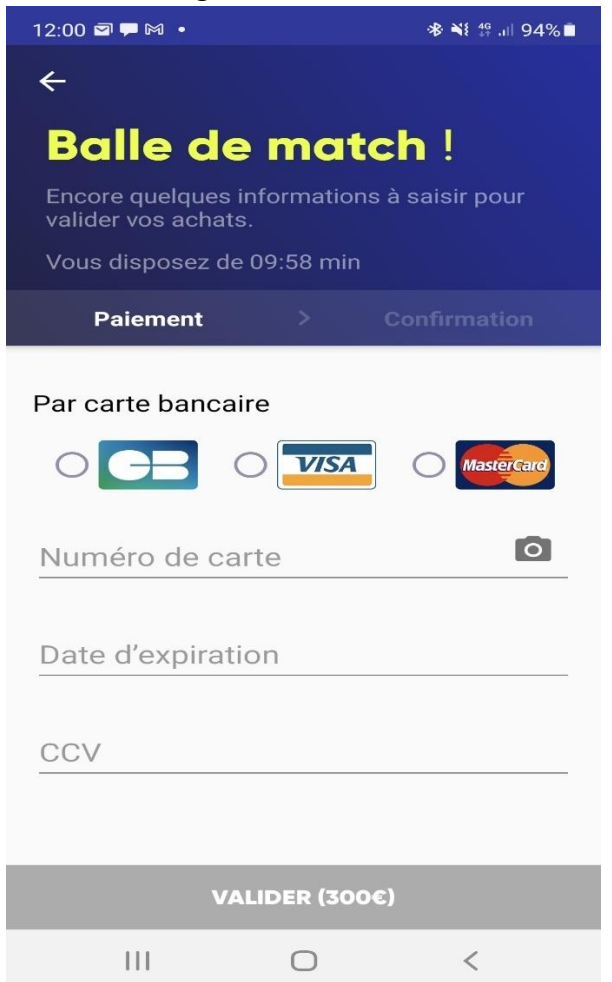

Une fois l'authentification bancaire vérifiée et le paiement validé :

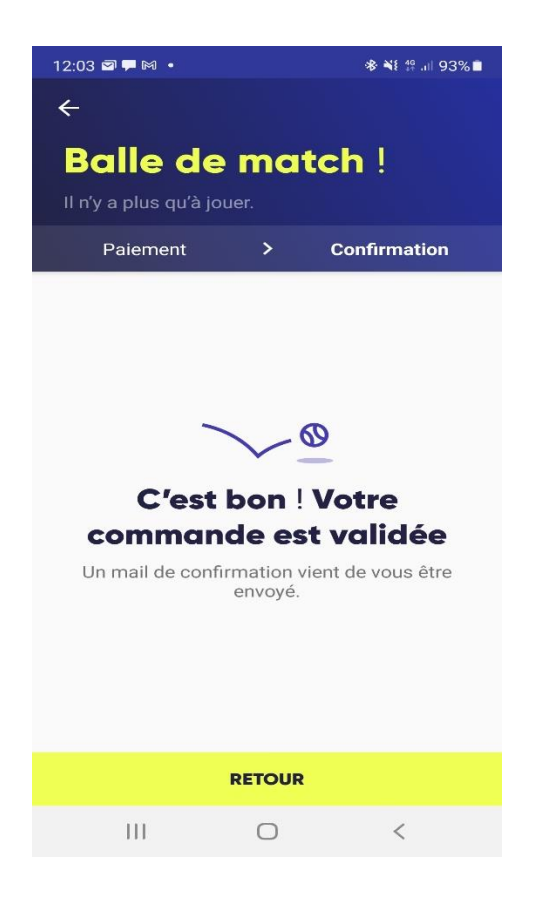

#### Parcours dans le site web tenup.fft.fr

#### Connectez-vous avec votre compte Tenup

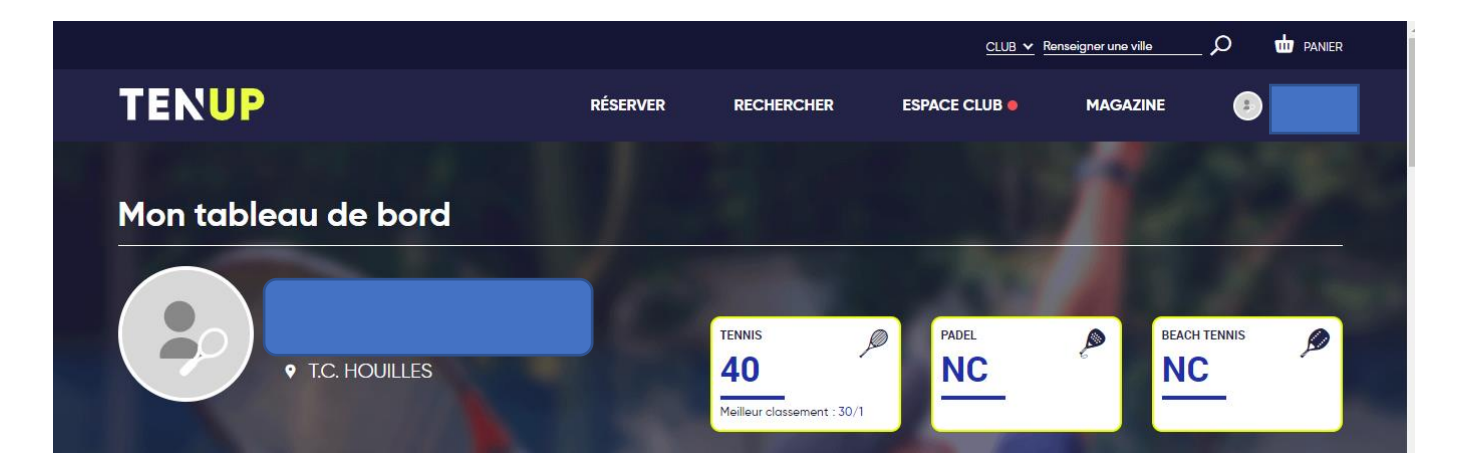

Le point Rouge à côté du menu Espace Club signifie que vous avez une notification.

Positionnez la souris sur le menu « Espace Club » puis cliquez sur « Mes paiements »

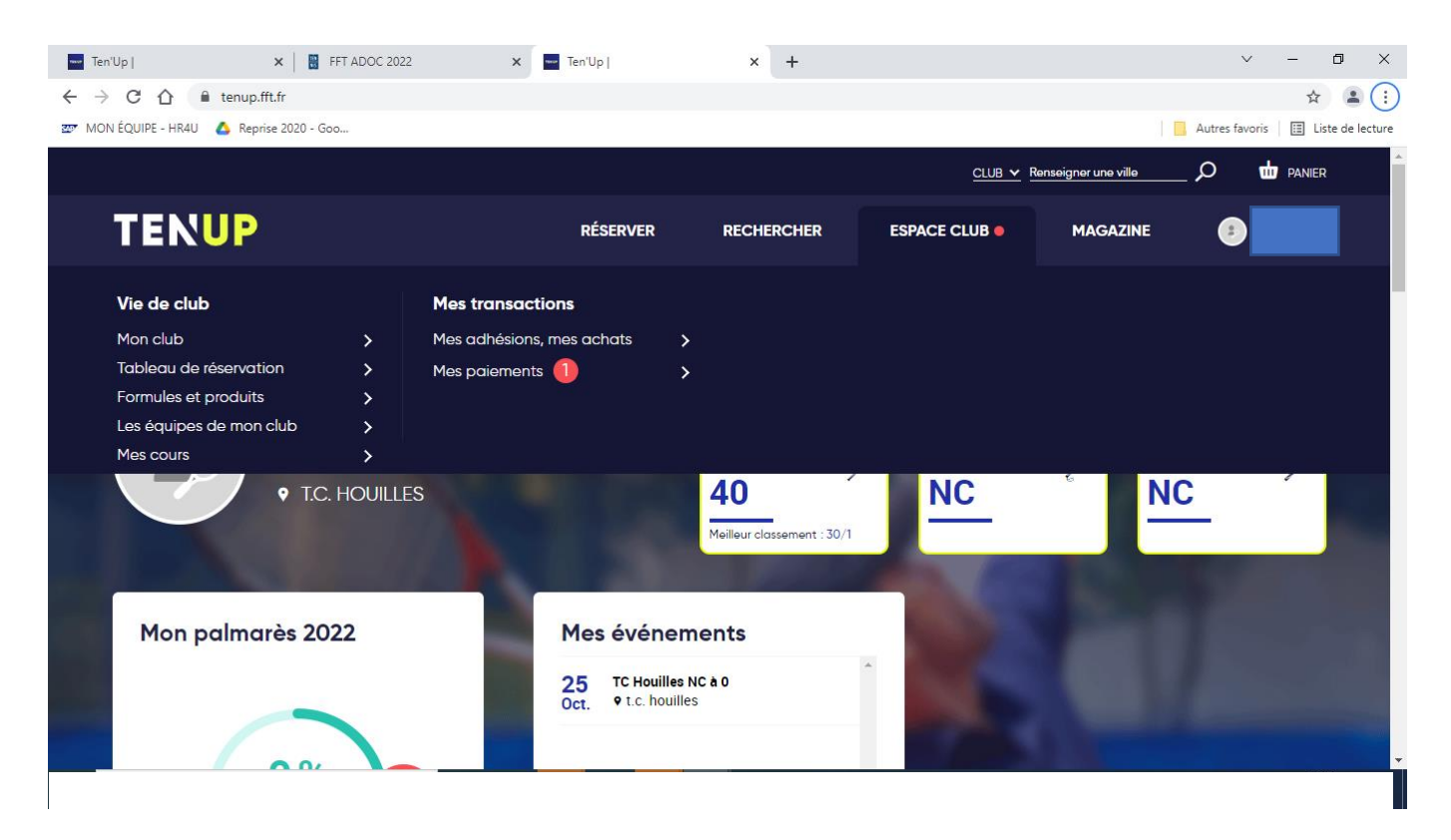

|   |                                       |                   |            | <u>CLUB</u> | Renseigner une ville | DANI  | ER              |
|---|---------------------------------------|-------------------|------------|-------------|----------------------|-------|-----------------|
|   | TENUP                                 | RÉSERVER          | RECHERCHER | ESPACE CLUB | MAGAZINE             | 3     |                 |
|   | ACCUEIL / MES TRANSACTIONS / MES PAIR | EMENTS            | $\bigcap$  |             |                      | À     | A               |
|   | Paiement en attente (1)               |                   |            |             |                      |       |                 |
| 7 | Date d'achat                          | Moyen de palement | Мо         | ntant       | Payer                |       | $ \rightarrow $ |
| 1 | 25/10/2021                            | <b>e</b> =        | 155        | 5.00 €      |                      | >     |                 |
|   |                                       | Paieme            | nt à venir |             |                      | PAYER |                 |
|   |                                       | i dieme           |            |             |                      |       |                 |

# Cliquez sur la case à cocher « Payer »

|                         |                                       |                   |            | <u>CLUB 🗸</u> | Renseigner une ville |       | I PANIER  |
|-------------------------|---------------------------------------|-------------------|------------|---------------|----------------------|-------|-----------|
|                         | TENUP                                 | RÉSERVER          | RECHERCHER | ESPACE CLUB   | MAGAZINE             | 3     |           |
|                         | ACCUEIL / MES TRANSACTIONS / MES PAIE | MENTS             | $\bigcap$  |               |                      |       |           |
| Paiement en attente (1) |                                       |                   |            |               |                      |       | $\exists$ |
| $\exists$               | Date d'achat                          | Moyen de palement | Mo         | ntant         | Payer                |       | $\neg$    |
| 1                       | 25/10/2021                            | <b>C</b>          | 15         | 5.00 €        |                      |       | >         |
|                         |                                       |                   |            |               |                      | PAYER |           |
|                         | Paiement à venir                      |                   |            |               |                      |       |           |

## Cliquez sur le bouton « Payer »

|                         |                                                                    |                   |            | <u>CLUB</u> ~ | Renseigner une ville | DANIER          |
|-------------------------|--------------------------------------------------------------------|-------------------|------------|---------------|----------------------|-----------------|
| '                       | TENUP                                                              | RÉSERVER          | RECHERCHER | ESPACE CLUB   | MAGAZINE 📀           |                 |
|                         | ACCUEIL MES TRANSACTIONS MES PAIEM                                 | MENTS             |            |               |                      |                 |
| Paiement en attente (1) |                                                                    |                   |            |               |                      | $ \rightarrow $ |
| $\exists$               | Date d'achat                                                       | Moyen de palement | Ма         | ontant        | Payer                | $\rightarrow$   |
| 1                       | 25/10/2021                                                         | <b>E</b>          | 15         | 5.00€         |                      | > /             |
|                         | Sélectionnez votre mode de paiement (<br>VALIDER ET PAYER 155.00 € | MasterCard VISA   | •          |               | Montant Total : 15   | 35.00 €         |

Choisissez le type de carte de paiement puis cliquez sur « *Valider et payer xxx€* » Vous êtes redirigé vers l'interface de paiement Vérifone

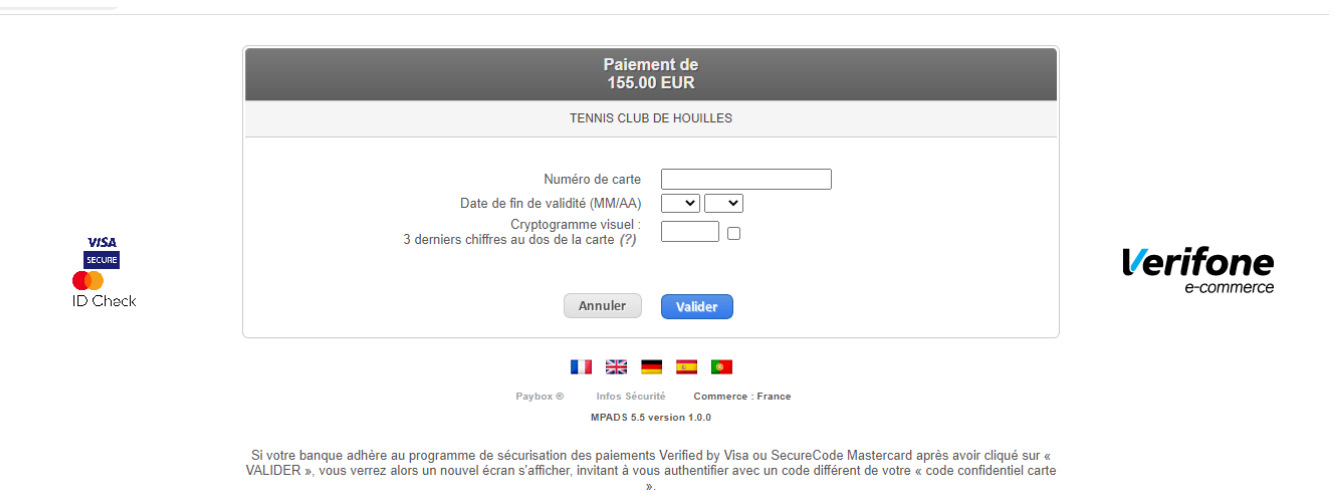

## Entrez vos informations de la carte et cliquez sur « **Valider** » Une fois l'authentification effectuée :

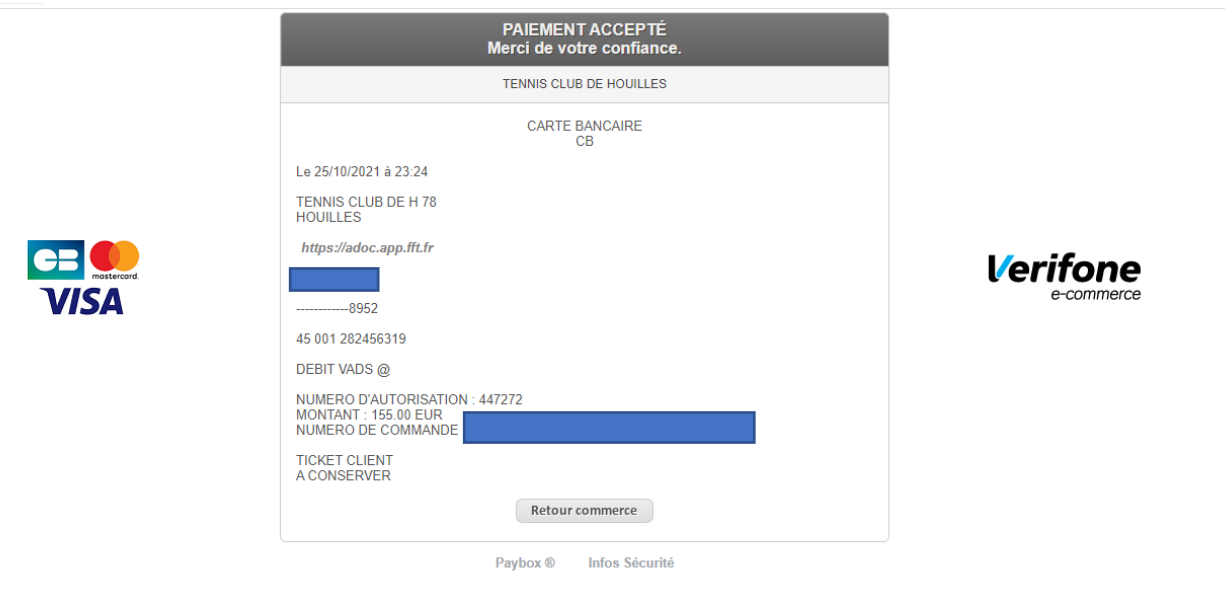

## Cliquez sur « Retour au commerce »

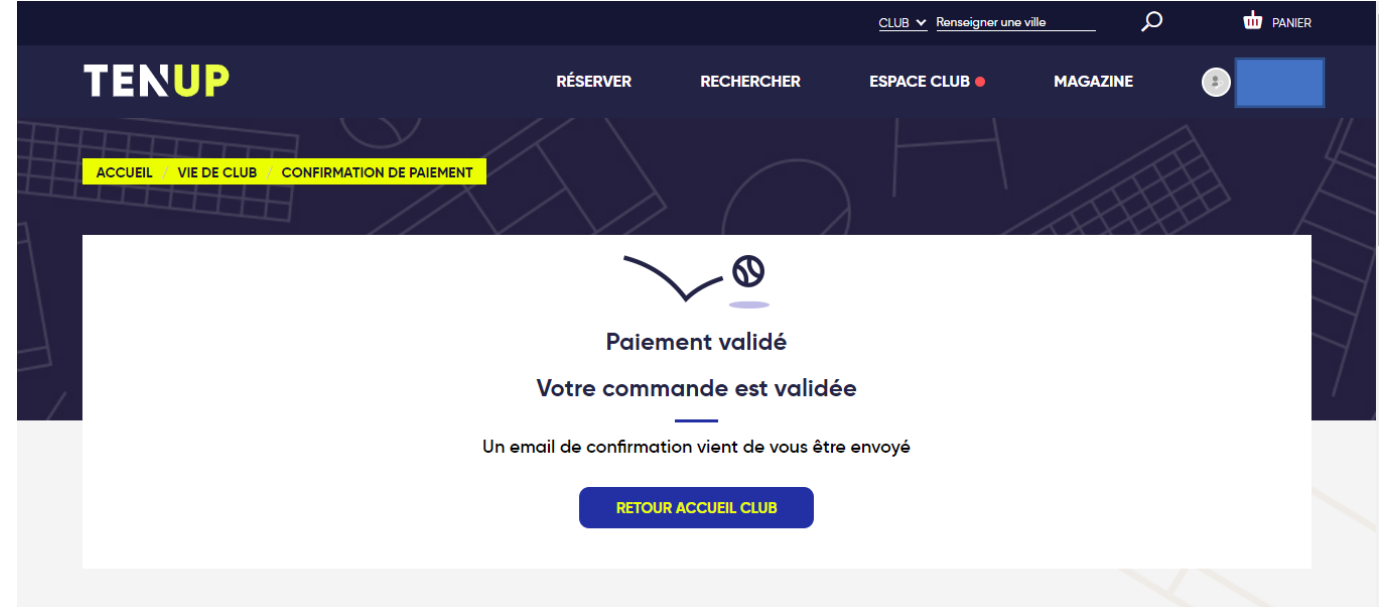